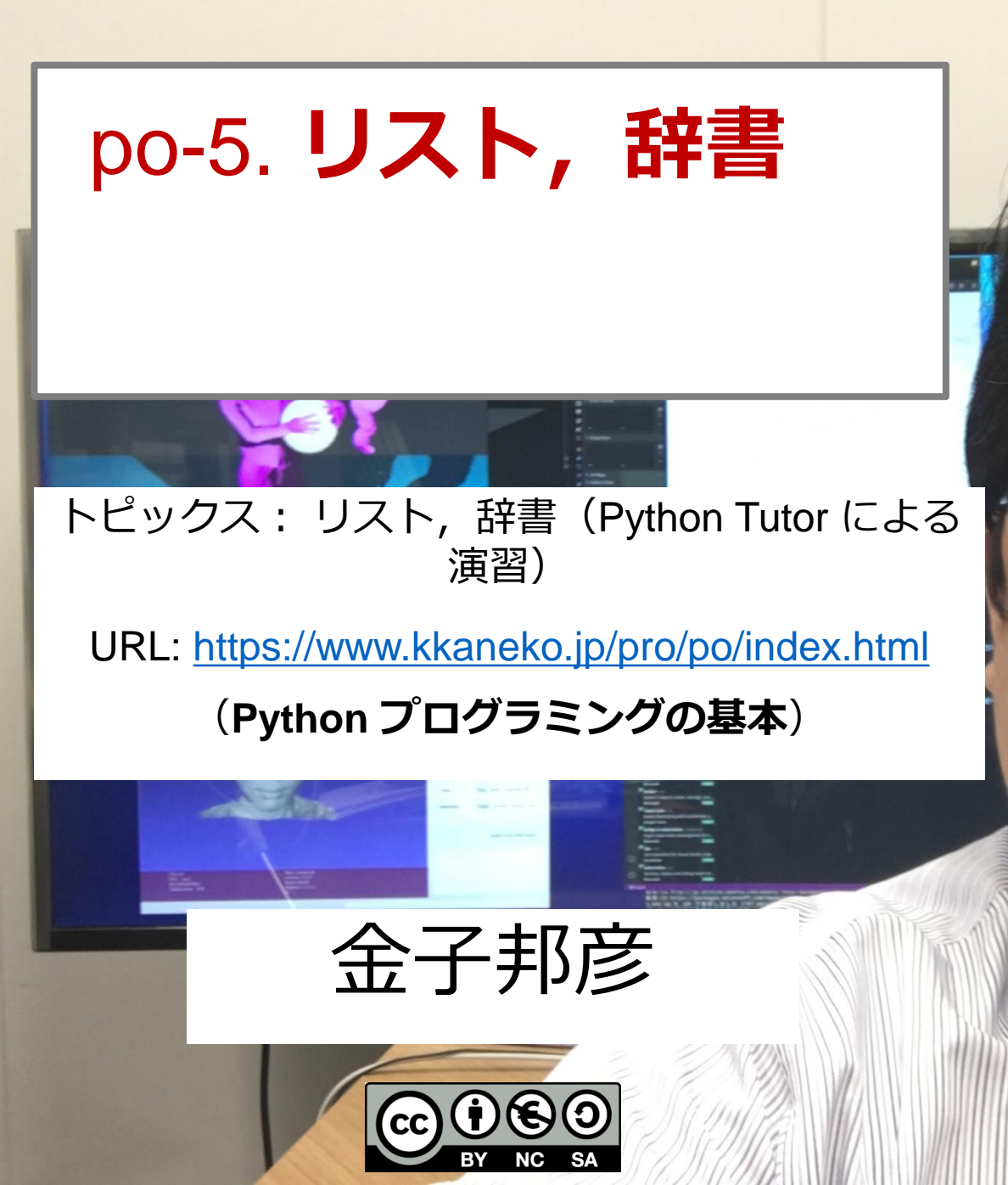

リスト

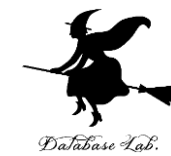

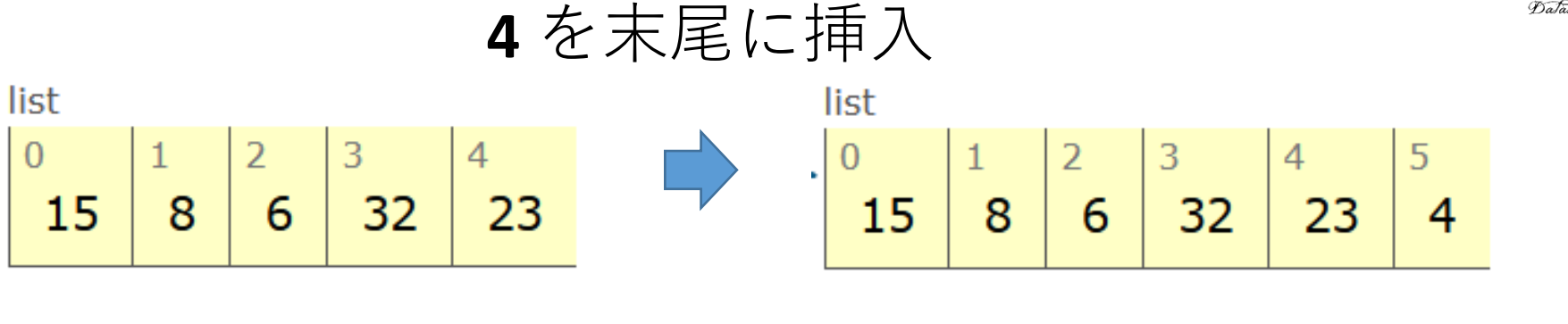

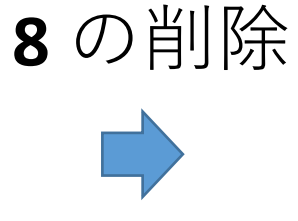

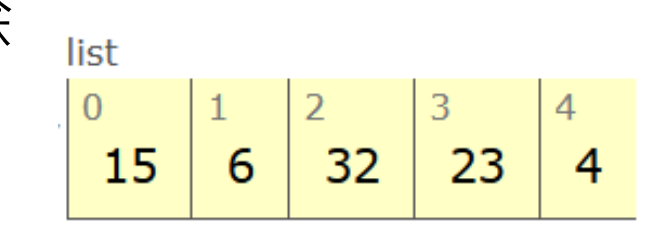

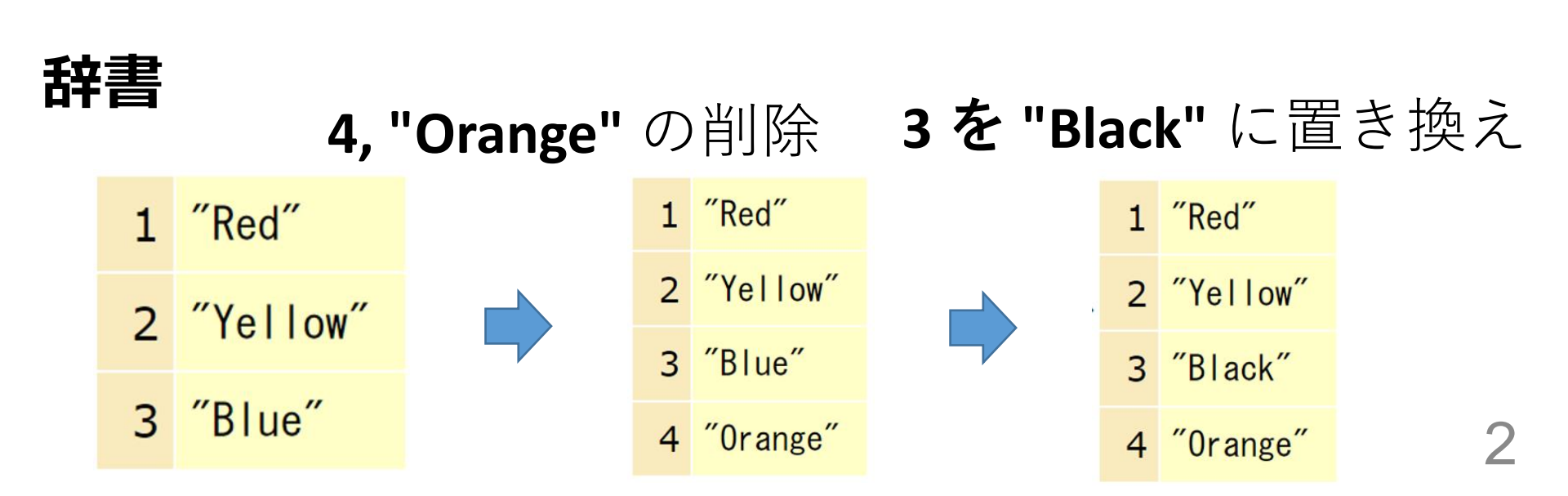

全体まとめ①

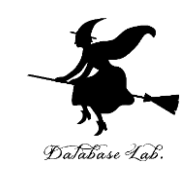

- ・リストは、<u>同じ型の要素の並び</u>
- ・リストの要素には<u>順序がある</u>.0から始まる番号
   (添字)が付いている
- リストは、要素の挿入、削除により、サイズが増 減する

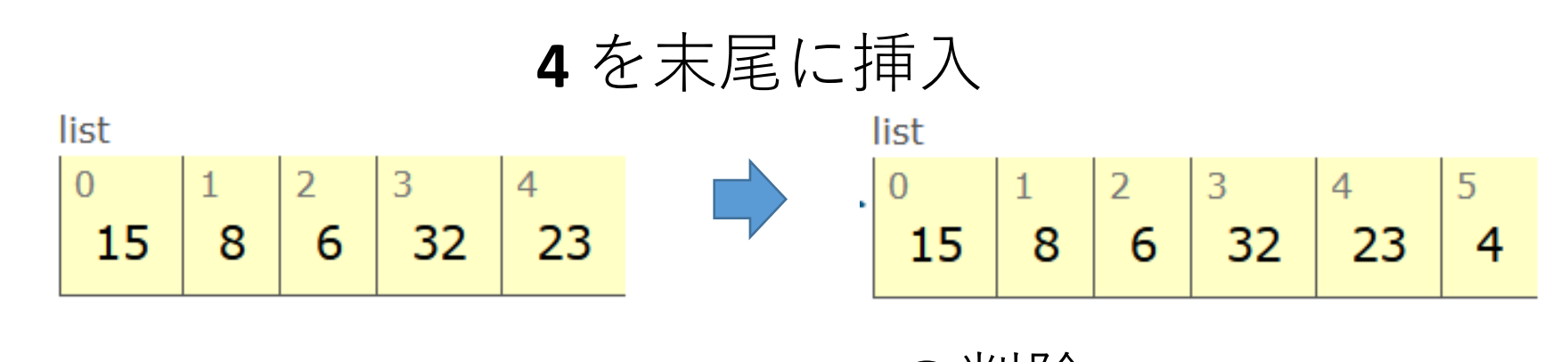

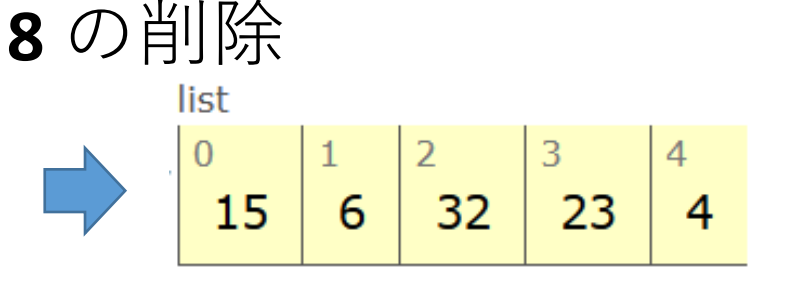

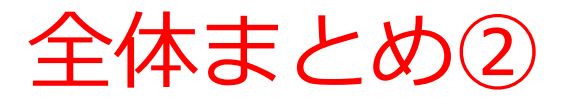

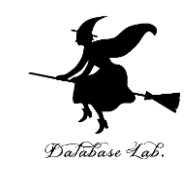

- ・辞書は、キーと値(バリュー)のペアの<u>集まり</u>
- ・辞書に、同じ値のキーは2回以上登場しない

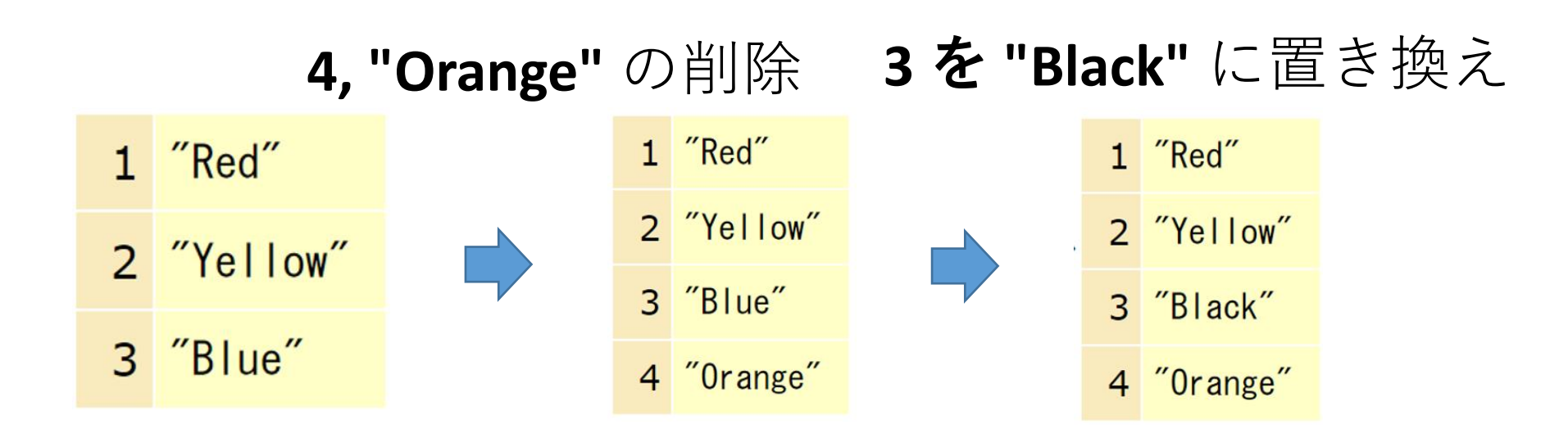

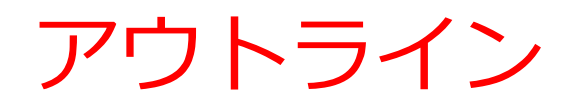

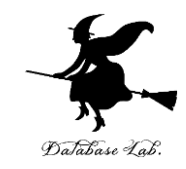

|     | 項目                         |
|-----|----------------------------|
|     | 復習                         |
| 5-1 | リスト                        |
| 5-2 | 「リスト」を演習できるオンライン<br>サイトの紹介 |
| 5-3 | 辞書                         |

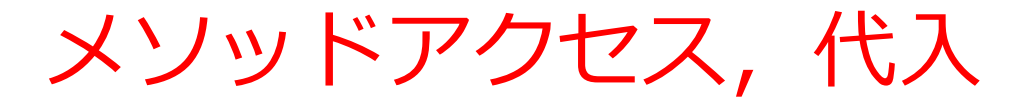

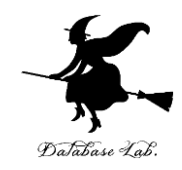

#### **Python** プログラムの例

#### • 代入:オブジェクト名 + 「=」

+ 式または値またはメソッド呼び出し

# ・メソッドアクセス:オブジェクト名 + 「.」

+ メソッド名 +「()」(引数を付けることも)

Python プログラムでは、その他にも、属性アクセス、関数 呼び出し、制御、「\*」、「+」などの演算子、コマンド、 定義など

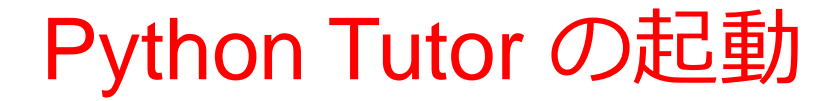

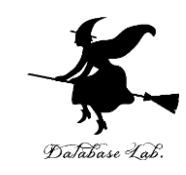

### ウェブブラウザを起動する

# ② Python Tutor を使いたいので,次の URL を開く http://www.pythontutor.com/

# ③ 「**Python**」をクリック ⇒ **編集画面**が開く

#### Learn Python, JavaScript, C, C++, and Java

This tool helps you learn Python, JavaScript, C, C++, and Java programming by <u>visualizing code execution</u>. You can use it to debug your homework assignments and as a supplement to online coding tutorials.

Start coding no v in <u>Python</u>, <u>JavaScript</u>, <u>C</u>, <u>C++</u>, and <u>Java</u>

**Over 15 million people in more than 180 countries** have used Python Tutor to visualize over 200 million pieces of code. It is the most widely-used program visualization tool for computing education.

You can also embed these visualizations into any webpage. Here's an example showing recursion in Python:

# Python Tutor でのプログラム実行手順

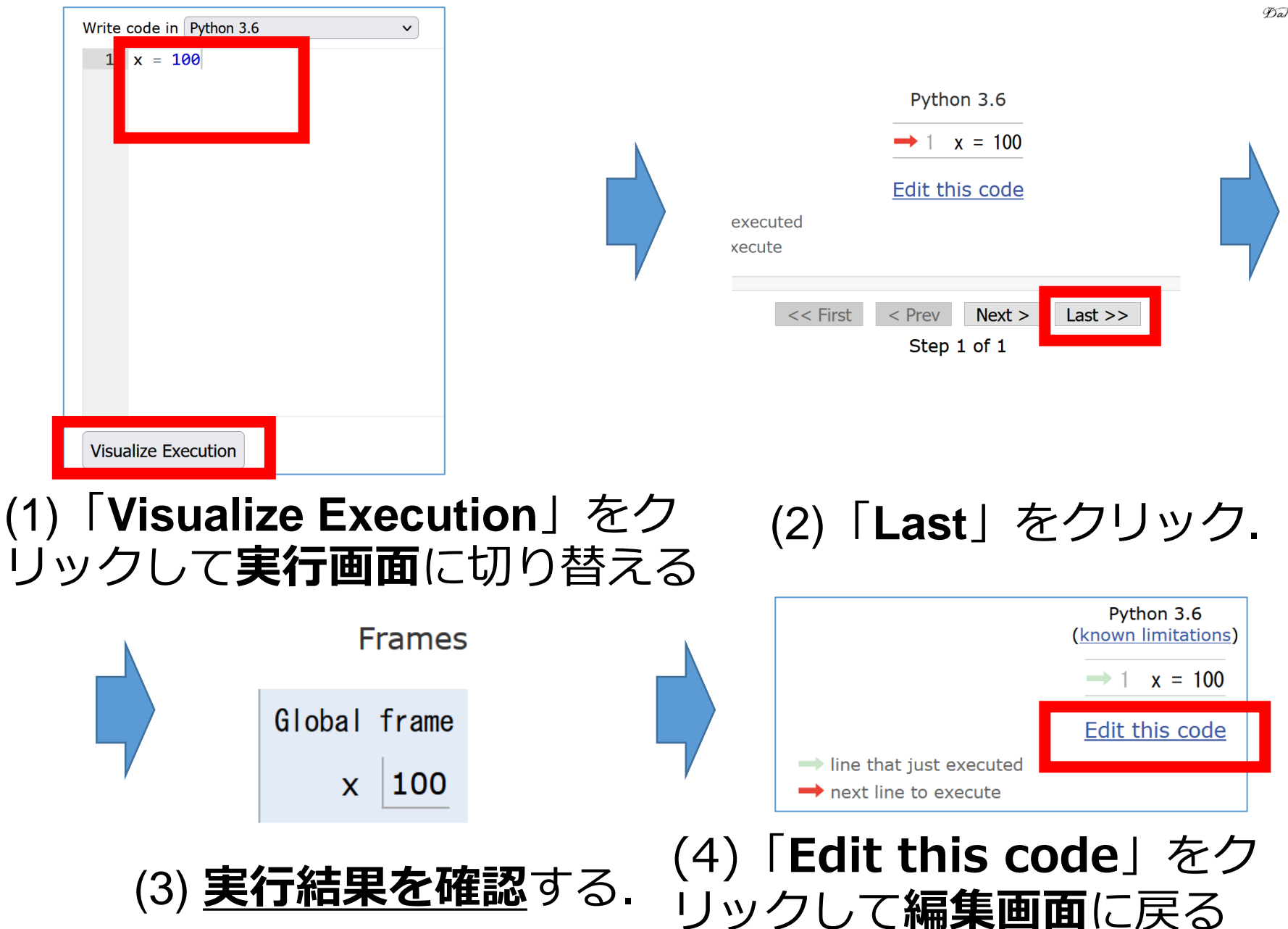

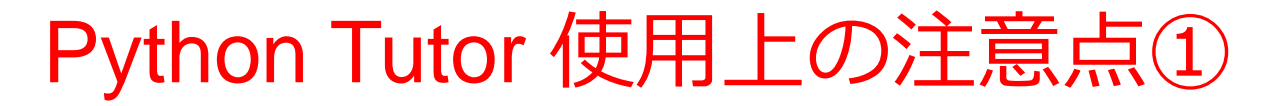

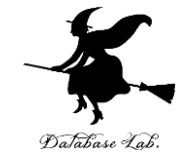

# ・実行画面で、次のような赤の表示が出ることがある → 無視してよい 過去の文法ミスに関する確認表示 邪魔なときは「Close」

#### Python Tutor: Visualize code in <u>Python</u>, <u>JavaScript</u>, <u>C</u>, <u>C++</u>, and <u>Java</u>

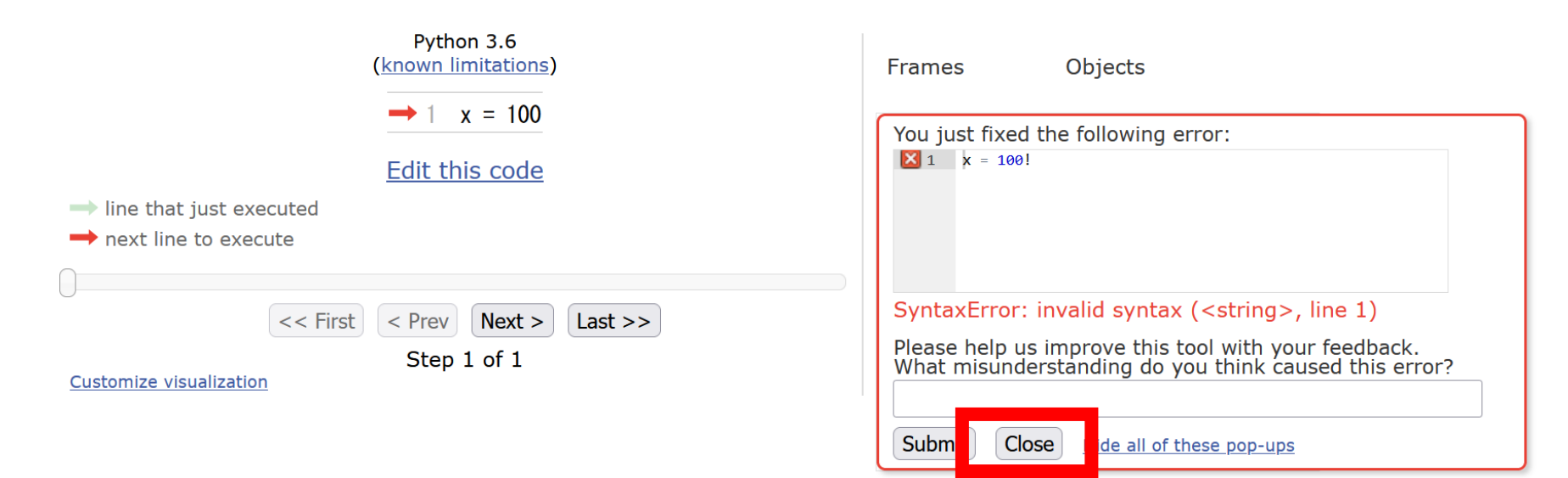

# Python Tutor 使用上の注意点②

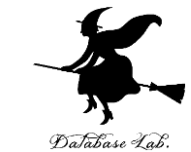

#### 「please wait ... executing」のとき, 10秒ほど待つ.

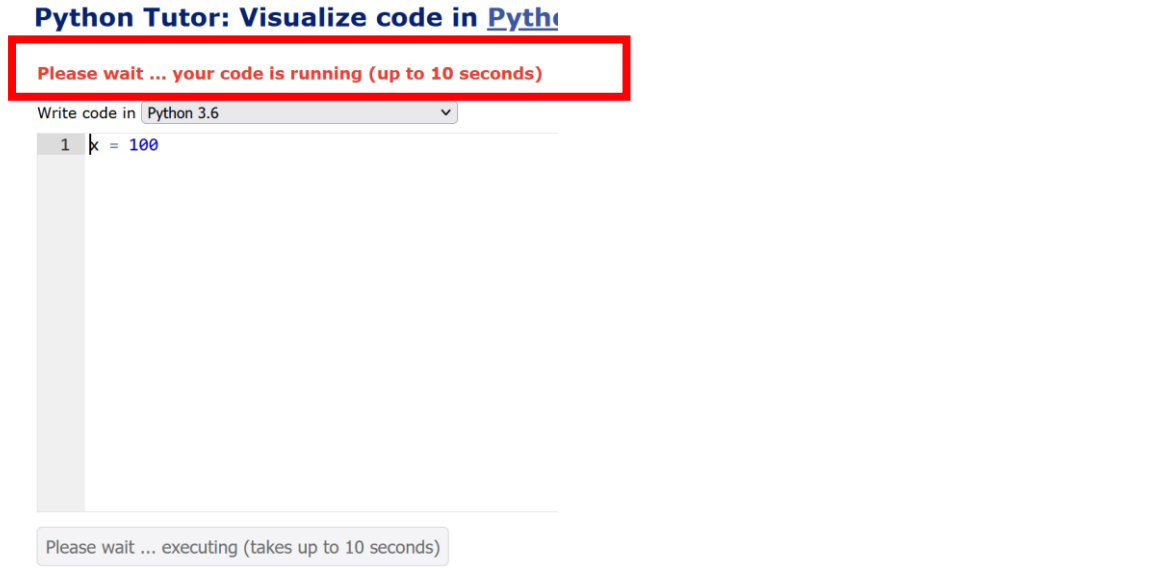

# → 混雑しているときは, 「Server Busy・・・」 というメッセージが出ることがある. 混雑している. 少し(数秒から数十秒)待つと自 動で表示が変わる(変わらない場合には, 操作を もう一度行ってみる)

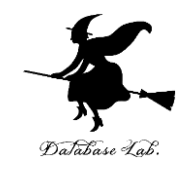

# 5-1. リスト

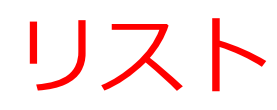

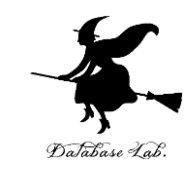

- ・リストは、<u>同じ型の要素の並び</u>
- ・リストの要素には<u>順序がある</u>.0から始まる
   番号(添字)が付いている
- ・要素の**削除,挿入**によりサイズが増減する

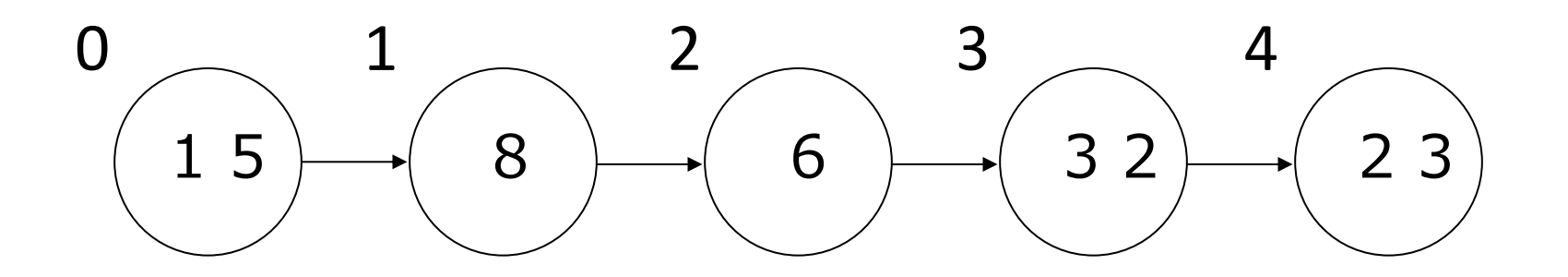

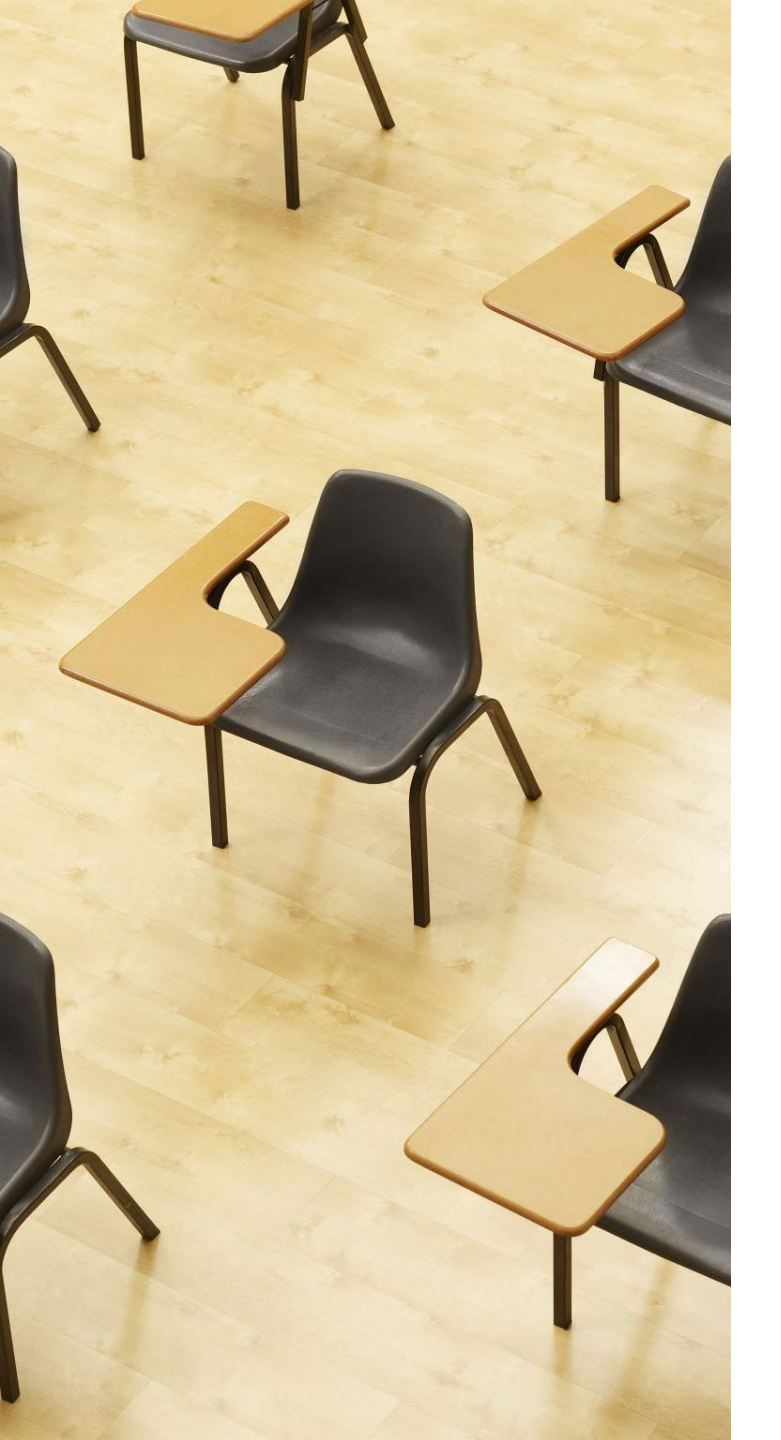

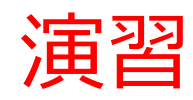

#### 資料:14~15

【トピックス】 ・リスト

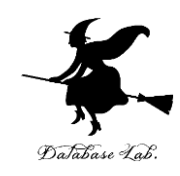

# ① Python Tutor のエディタで次のプログラムを 入れ,実行し,結果を確認する

#### 8,6,4,2,3のリストを作る. その後,合計を求める.

x = [8, 6, 4, 2, 3] print(sum(x))

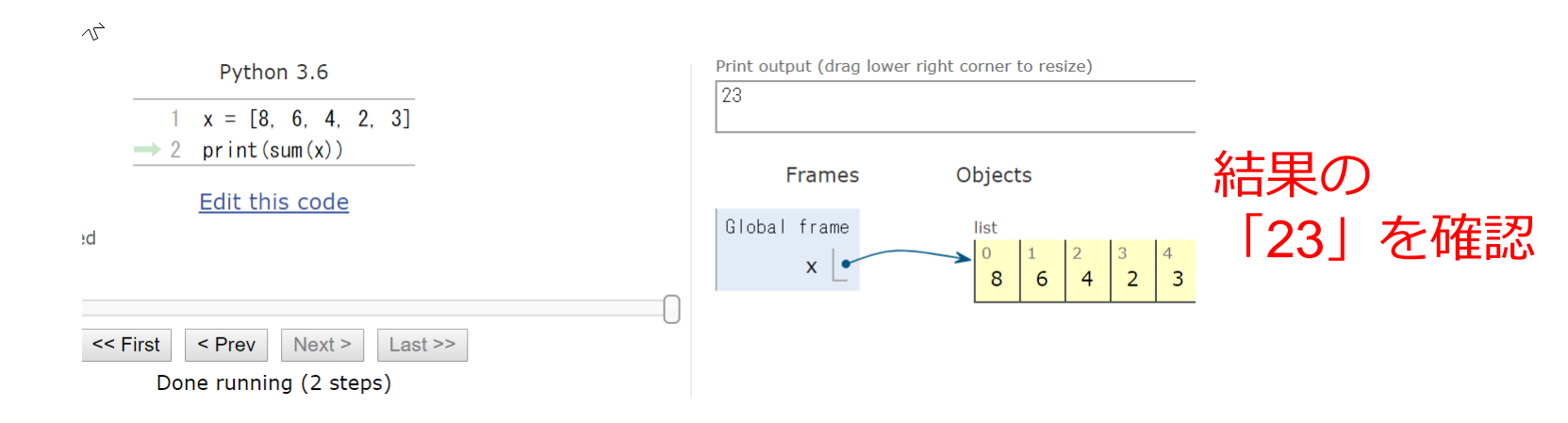

「Visual Execution」をクリック.そして「Last」をクリック.結果を確認. 「Edit this code」をクリックすると,エディタの画面に戻る

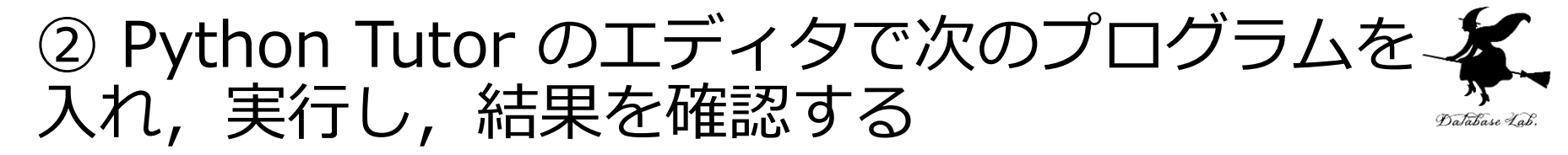

6月は 30日まである、7月は 31日まである、 月の日数についてのリストを作る ※うるう年のことは考えないことにする

#### d = [0, 31, 28, 31, 30, 31, 30, 31, 31, 30, 31, 30, 31] print(d[6]) print(d[7])

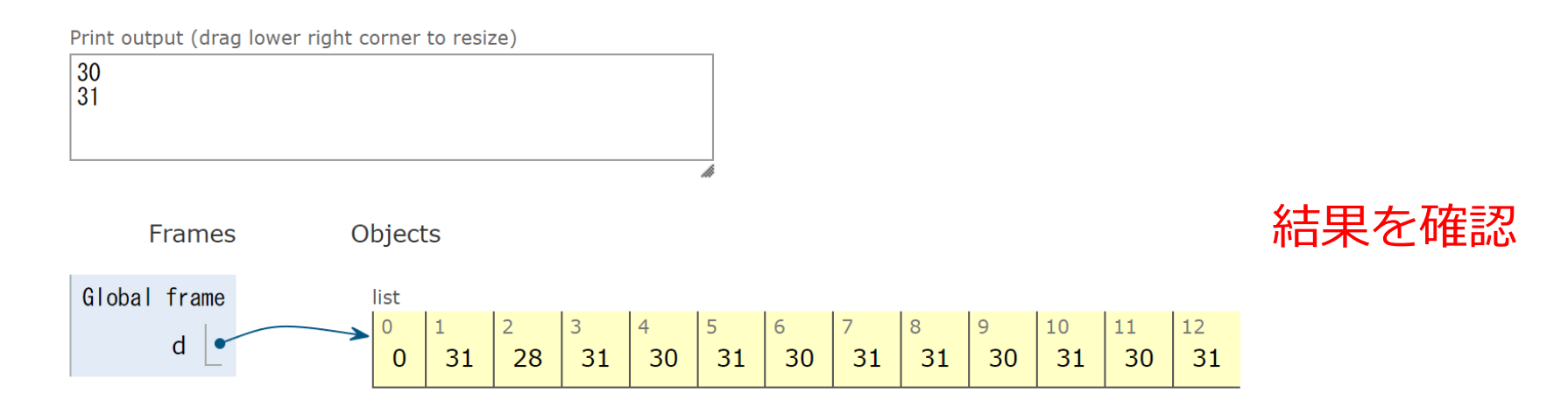

「Visual Execution」をクリック.そして「Last」をクリック.結果を確認. 「Edit this code」をクリックすると、エディタの画面に戻る

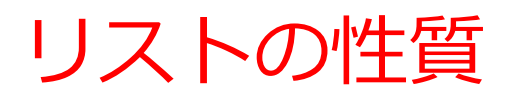

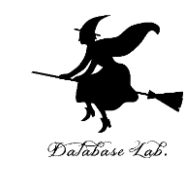

#### リストは、要素の**削除、挿入**によりサイズが **増減**する

| list |   |   |    |    |  |  |  |  |  |
|------|---|---|----|----|--|--|--|--|--|
| 0    | 1 | 2 | 3  | 4  |  |  |  |  |  |
| 15   | 8 | 6 | 32 | 23 |  |  |  |  |  |

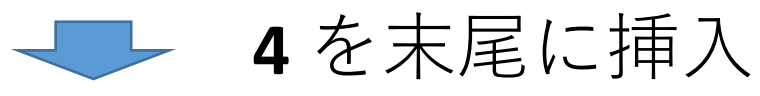

list 1 2 3 4 5 **8 6 32 23 4** . 0 15

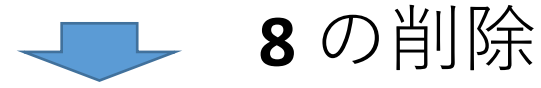

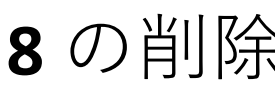

| list |   |    |    |   |  |  |  |  |
|------|---|----|----|---|--|--|--|--|
| 0    | 1 | 2  | 3  | 4 |  |  |  |  |
| 15   | 6 | 32 | 23 | 4 |  |  |  |  |

# Python でのリストの組み立て, 要素の挿入, 要素の削除

リストの組み立て

要素の挿入

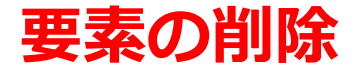

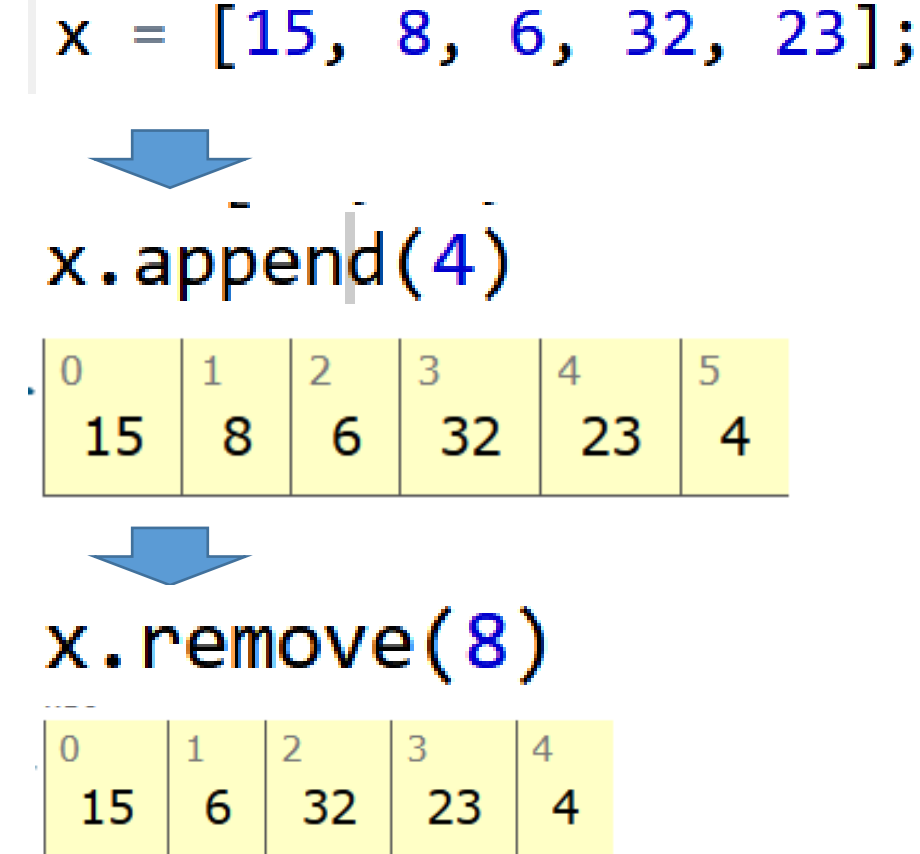

17

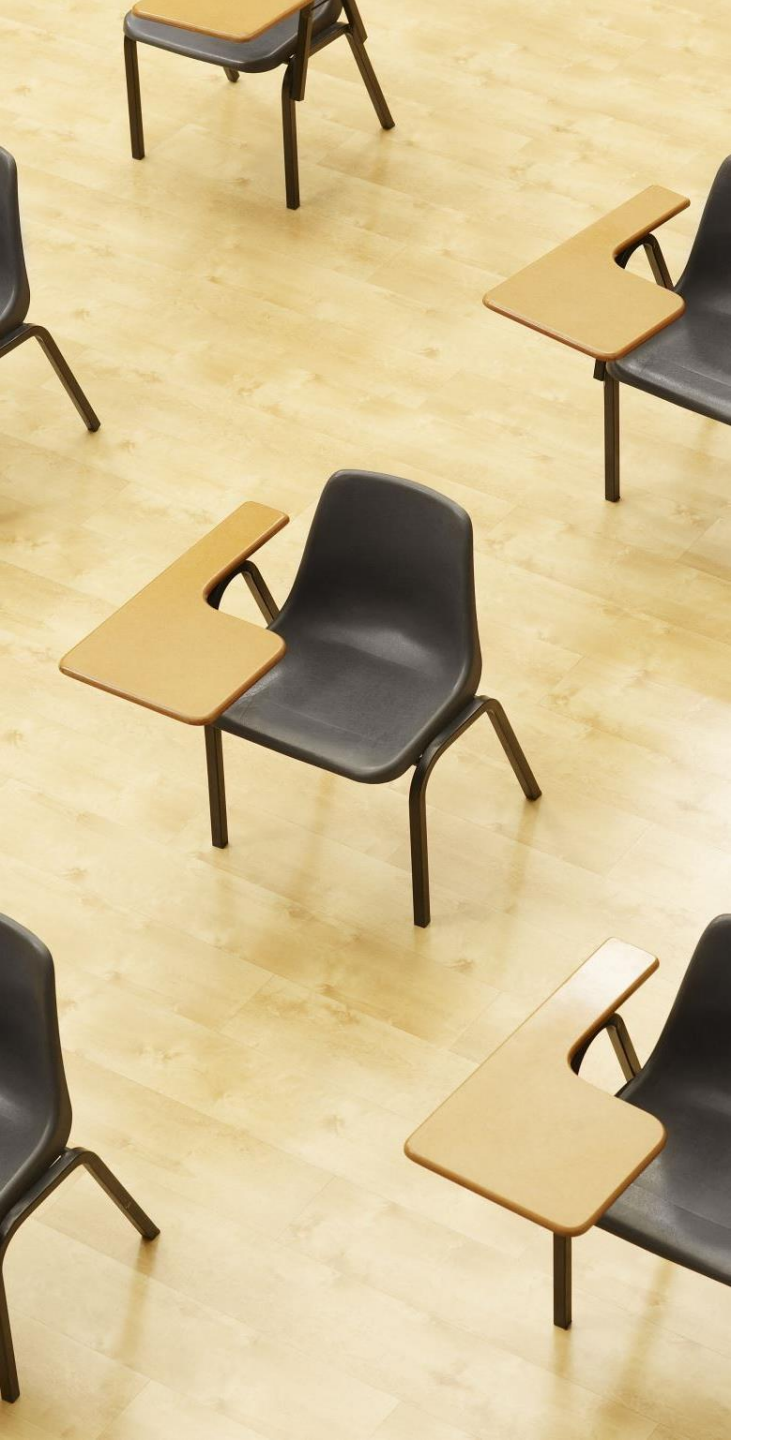

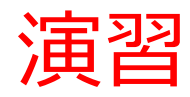

#### 資料:19

#### 【トピックス】 ・リストでの要素の挿入,削除

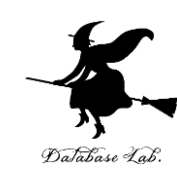

# Python Tutor のエディタで次のプログラムを 入れ、実行し、結果を確認する

#### x = [15, 8, 6, 32 ,23] x.append(4) x.remove(8)

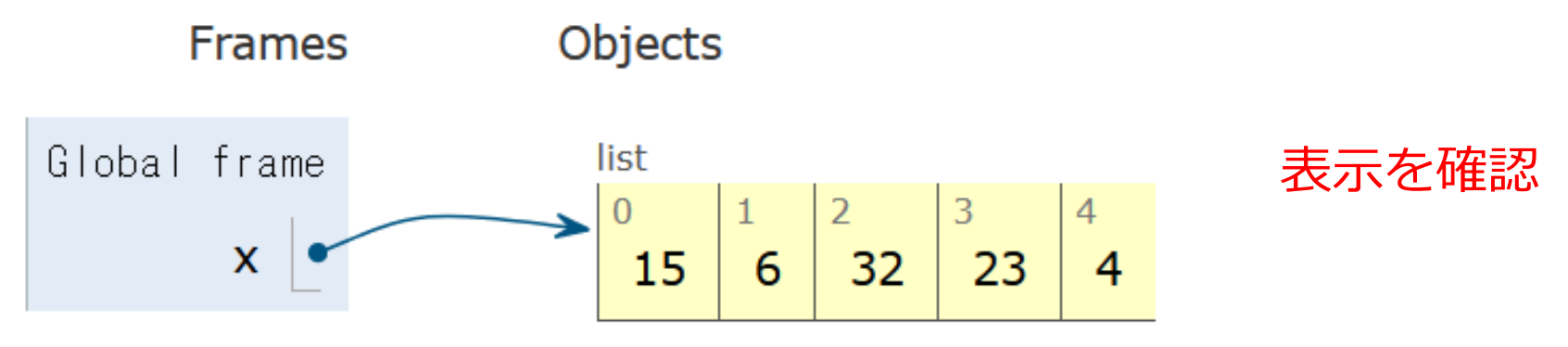

「Visual Execution」をクリック.そして「Last」をクリック.結果を確認. 「Edit this code」をクリックすると、エディタの画面に戻る

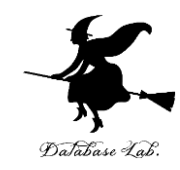

# 5-2.「リスト」を演習できる オンラインサイトの紹介

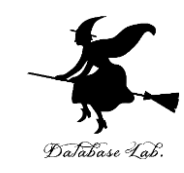

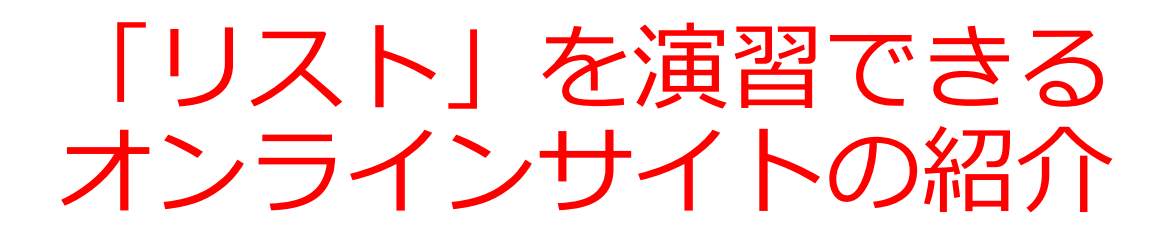

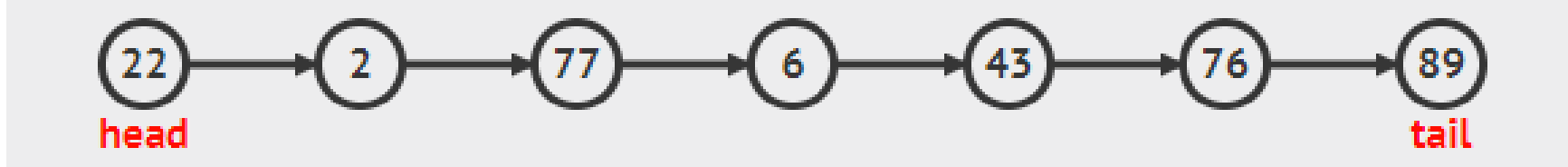

#### リストは、同じ型の要素の並び

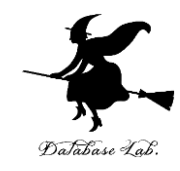

# ① ウェブブラウザを起動する ② 次の URL を開く

#### https://visualgo.net/ja

③ 「Linked List (連結リスト)」をクリック

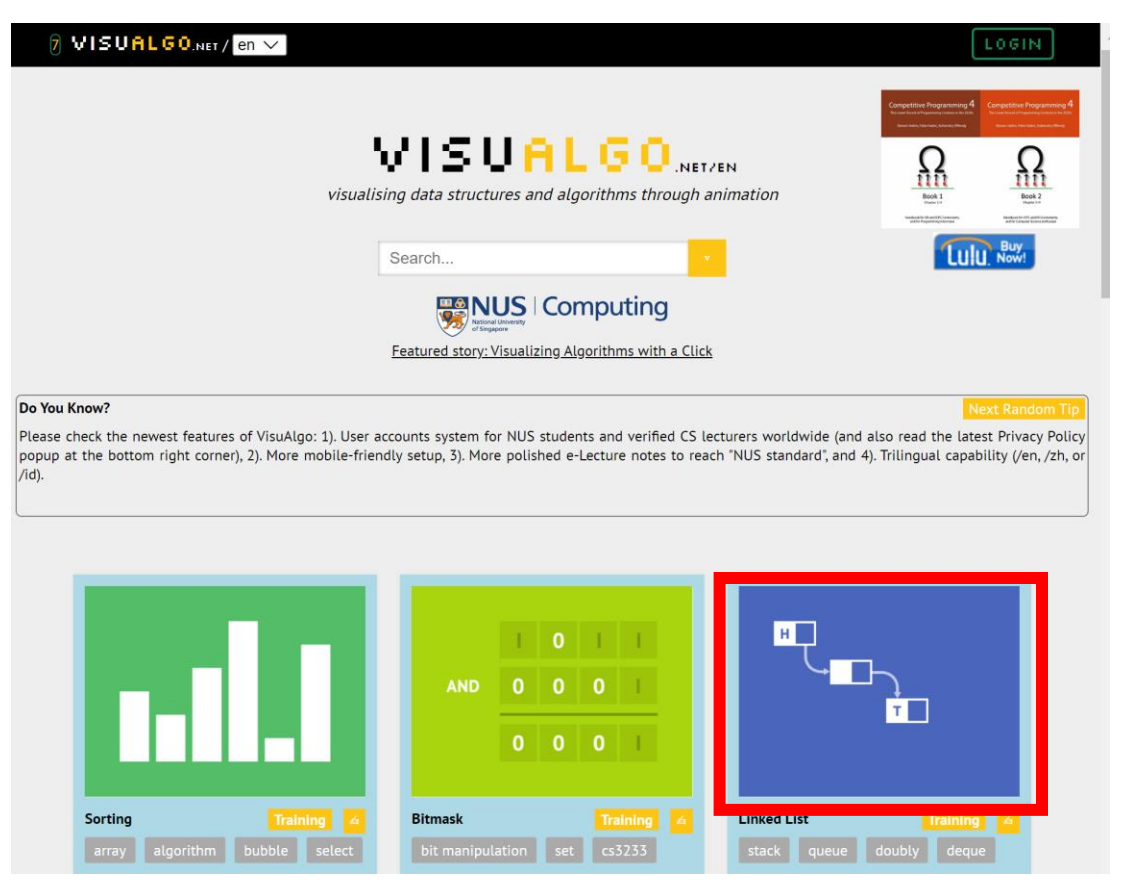

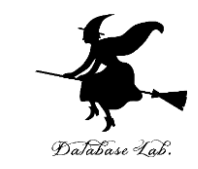

#### ④ 説明が出る場合がある. ESC キーを押して, 説 明を消す

#### ⑤ 左下のメニューで「Enqueue (入れる)」をク リックし、「Go」をクリック

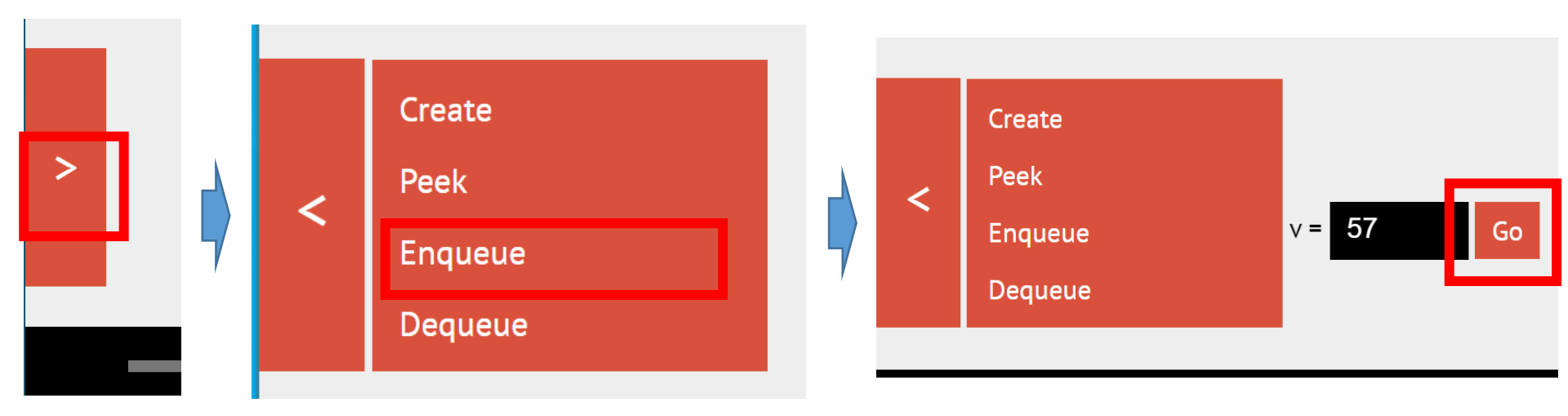

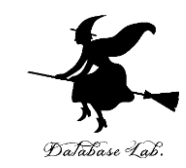

#### **末尾に挿入される**ので,確認する

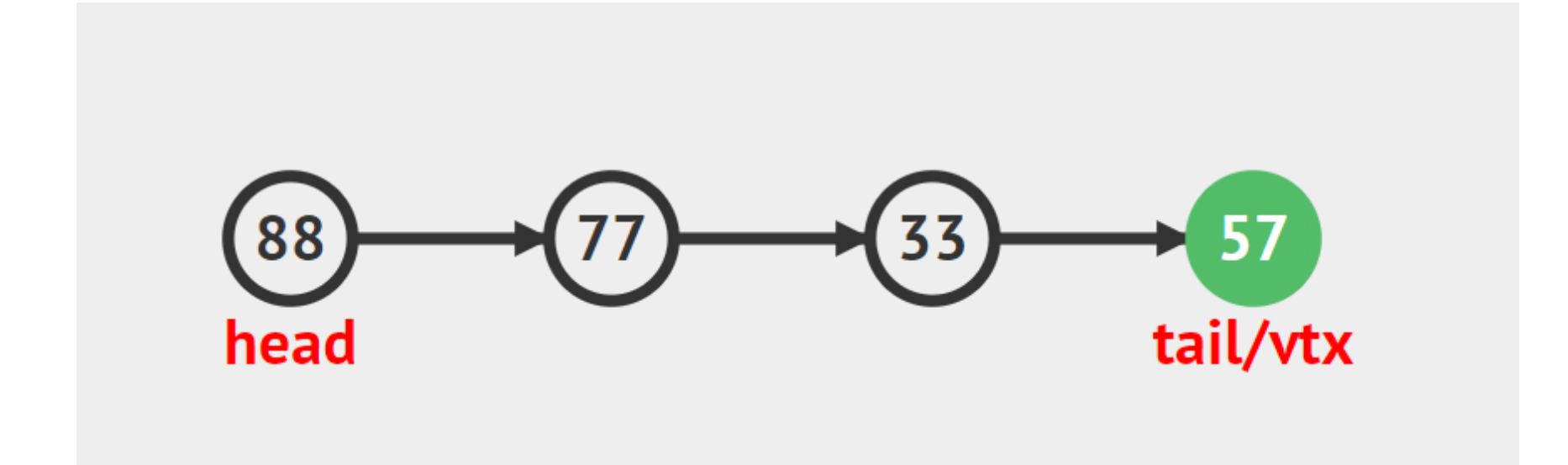

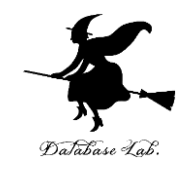

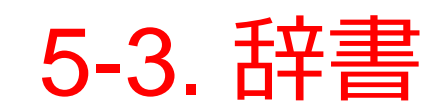

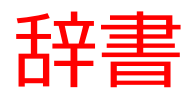

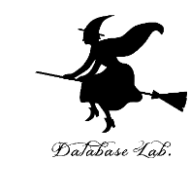

- ・ 辞書は, キーと値(バリュー)のペアの集まり
- ・ 辞書に,同じ値のキーは<u>2回以上登場しない</u>

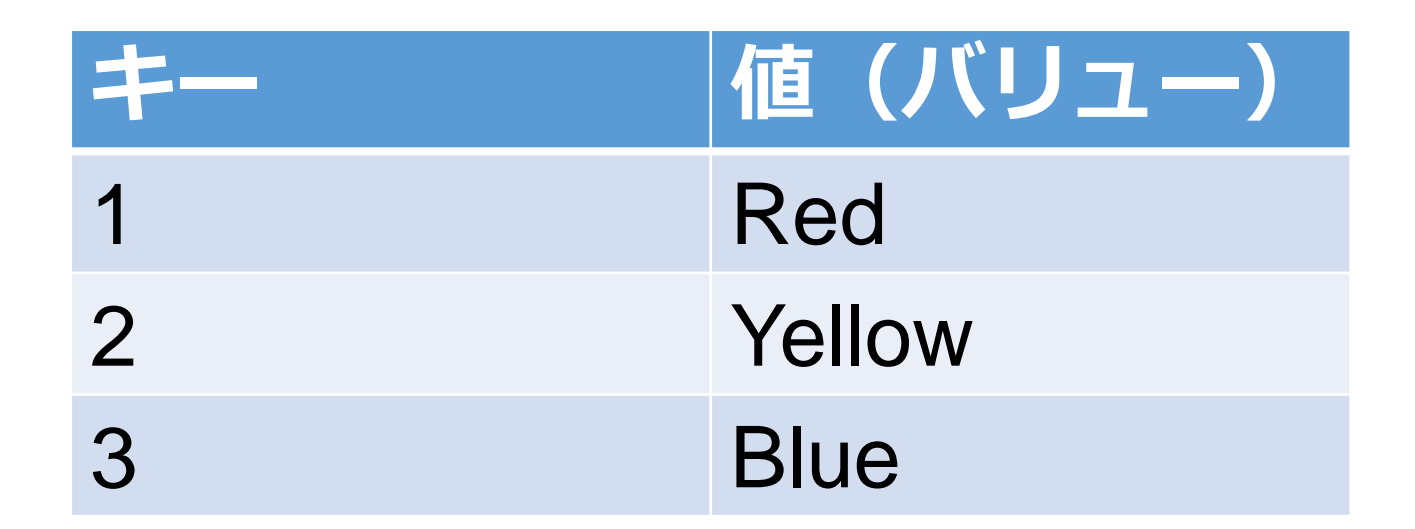

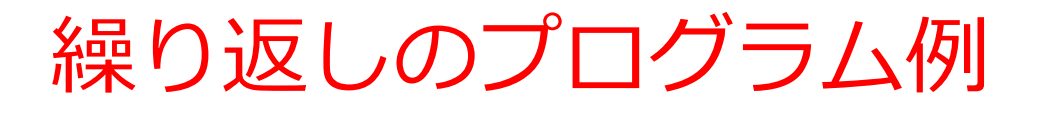

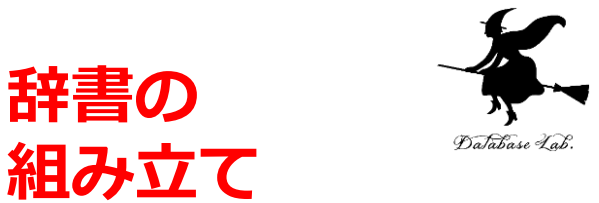

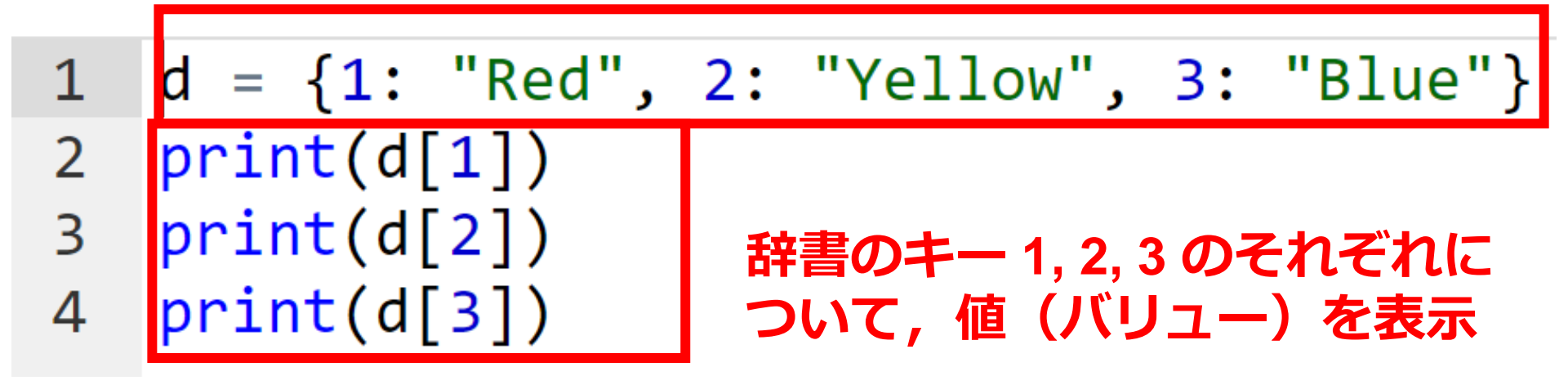

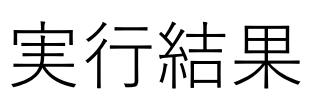

Red Yellow Blue

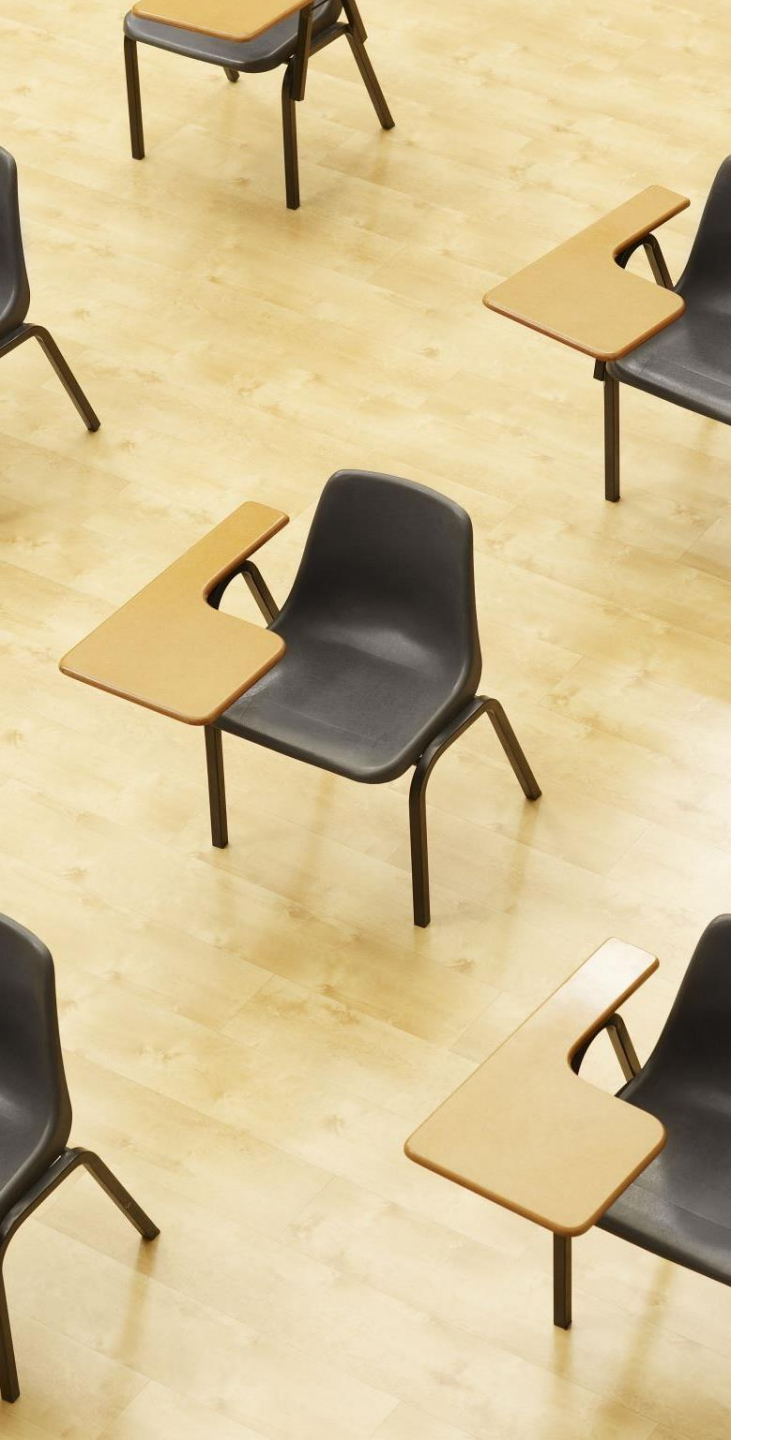

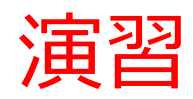

資料:29~31

【トピックス】

・辞書

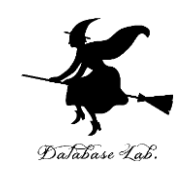

# Python Tutor のエディタで次のプログラムを 入れ、実行し、結果を確認する

# d = {1: "Red", 2: "Yellow", 3: "Blue"} print(d[1]) print(d[2]) print(d[3])

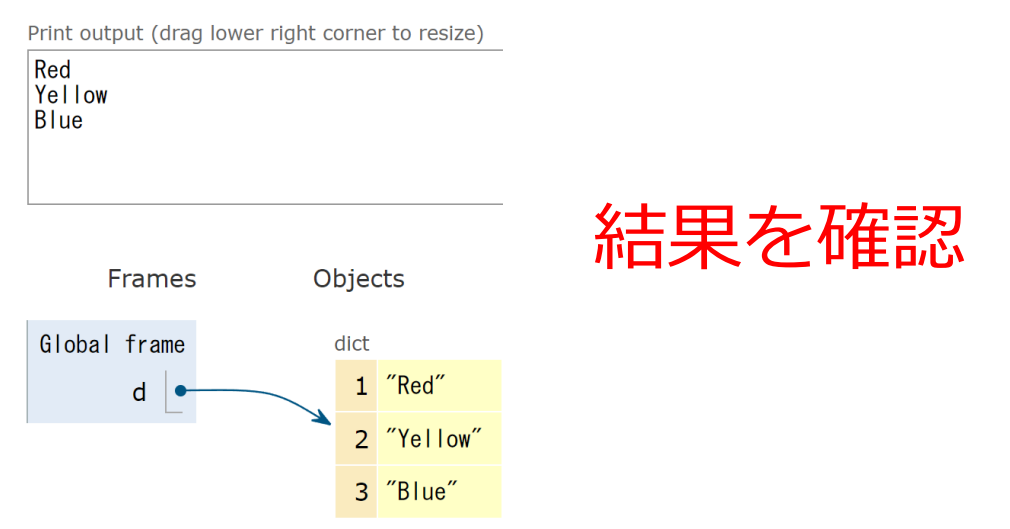

「Visual Execution」をクリック.そして「Last」をクリック.結果を確認. 「Edit this code」をクリックすると,エディタの画面に戻る

29

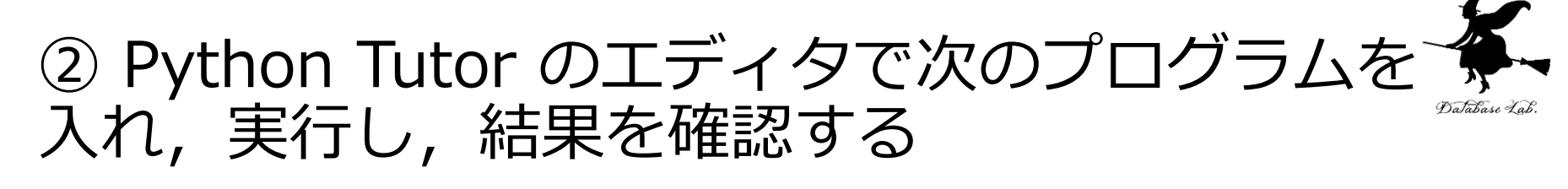

```
d[4] = "Orange" は,新しいキー,値(バリュー)
の追加
```

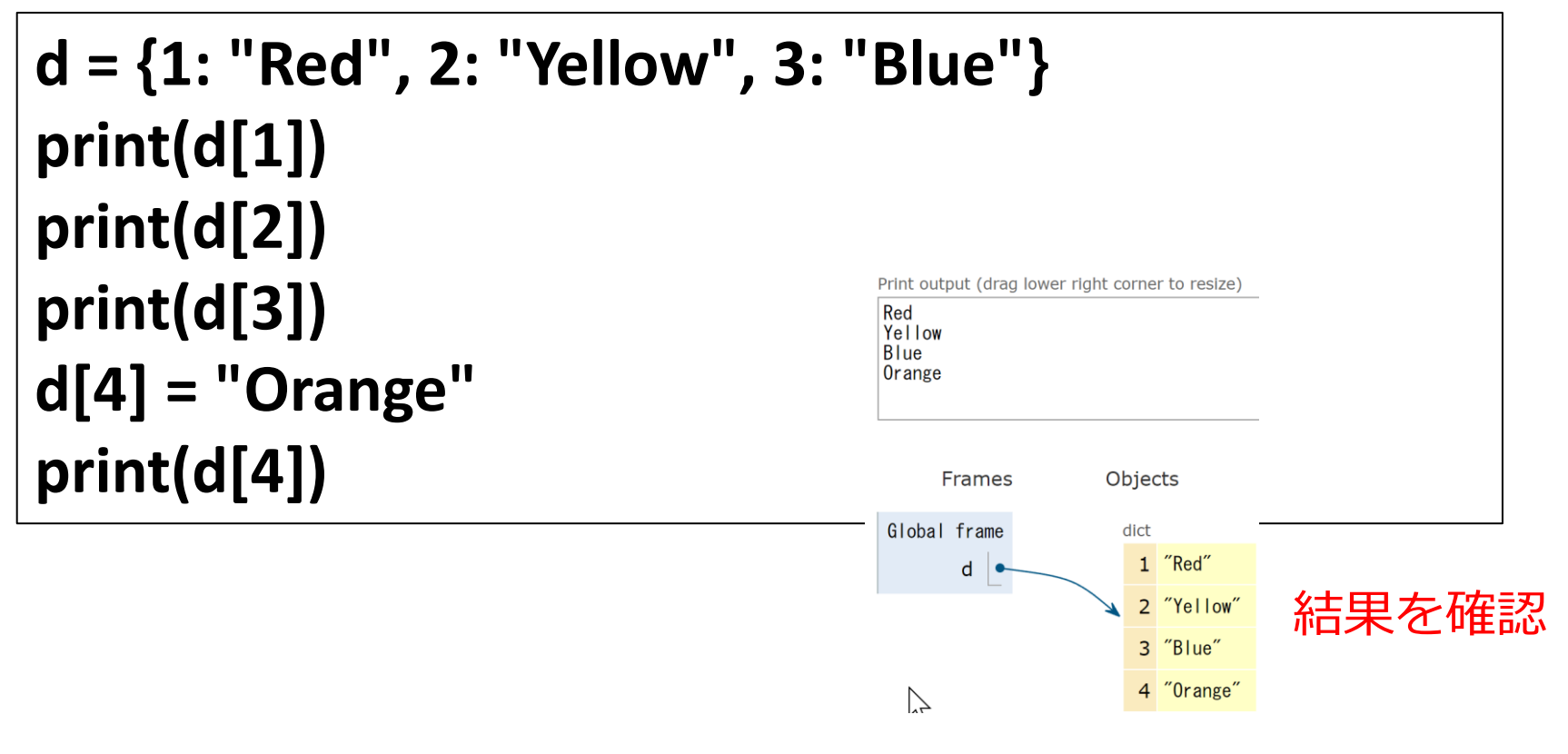

「Visual Execution」をクリック.そして「Last」をクリック.結果を確認. 「Edit this code」をクリックすると,エディタの画面に戻る

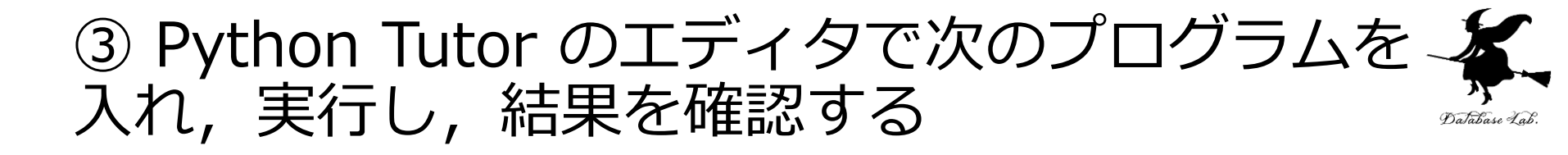

```
d[3] = "Black" は, 値(バリュー)の置き換え
```

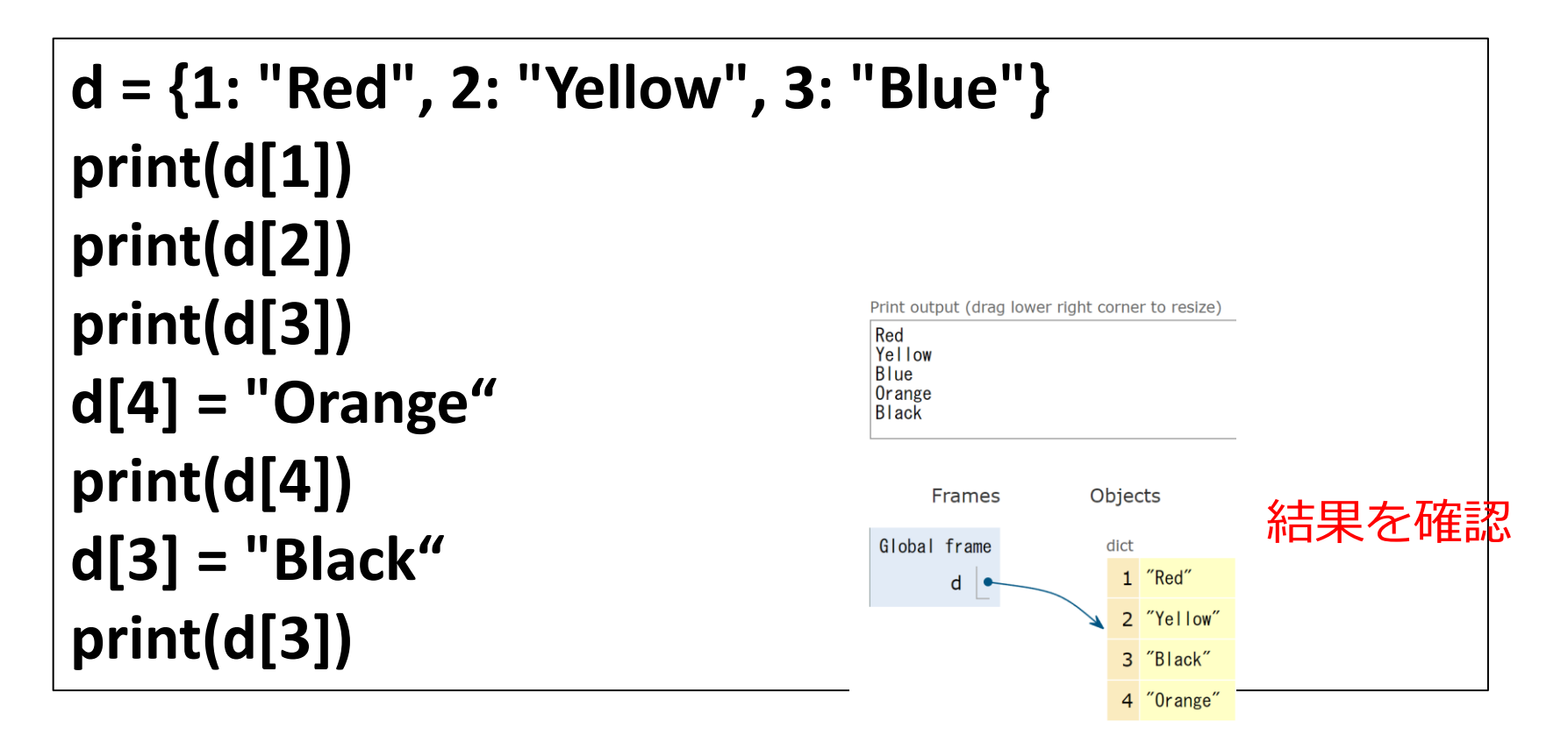

「Visual Execution」をクリック.そして「Last」をクリック.結果を確認. 「Edit this code」をクリックすると,エディタの画面に戻る

全体まとめ①

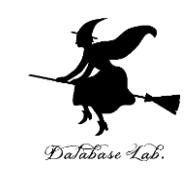

- ・リストは、<u>同じ型の要素の並び</u>
- ・リストの要素には<u>順序がある</u>.0から始まる番号
   (添字)が付いている
- リストは、要素の挿入、削除により、サイズが増 減する

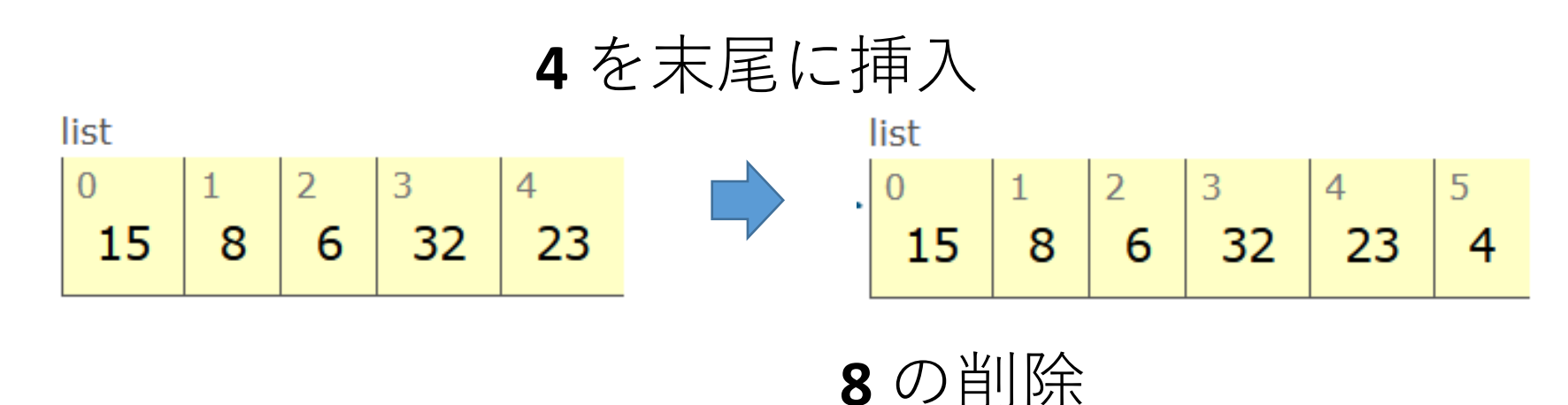

list

0 1 2 3 4 15 6 32 23 4

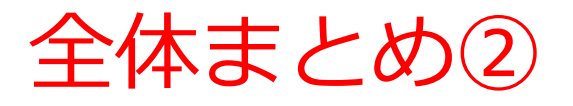

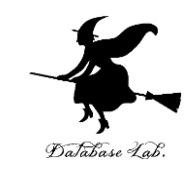

- ・辞書は、キーと値(バリュー)のペアの<u>集まり</u>
- ・辞書に、同じ値のキーは2回以上登場しない

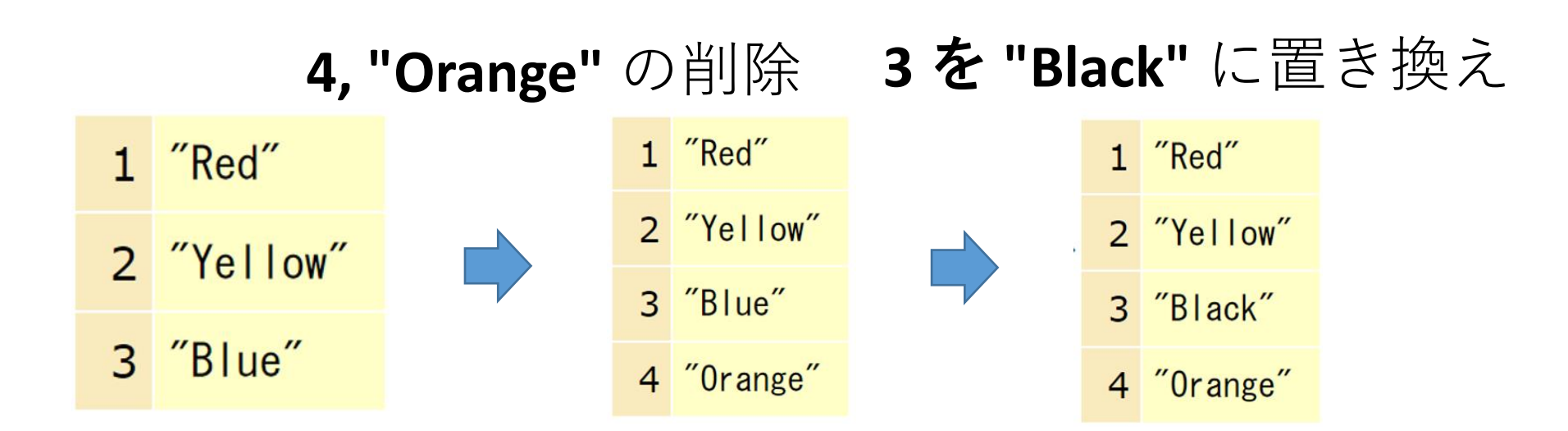

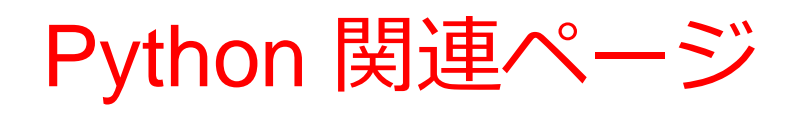

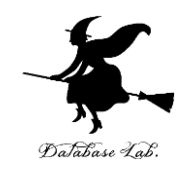

• Python まとめページ

https://www.kkaneko.jp/tools/man/python.html

• Python 入門(スライド資料とプログラム例)

https://www.kkaneko.jp/pro/pf/index.html

• Python プログラミングの基本(スライド資料とプログラム例)

https://www.kkaneko.jp/pro/po/index.html

• Python プログラム例

https://www.kkaneko.jp/pro/python/index.html

人工知能の実行(Google Colaboratory を使用)

https://www.kkaneko.jp/ai/ni/index.html

人工知能の実行(Python を使用)(Windows 上)

https://www.kkaneko.jp/ai/deepim/index.html